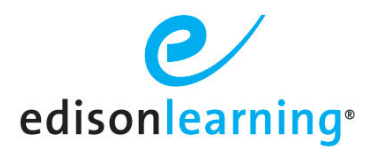

### Changing Roles in eSchoolware

This is only applicable if you have multiple roles assigned to your account.

- 1. Log in using the credentials provided to you.
- 2. Click the **arrow** next to the home icon along the top of your page.
- 3. Select the desired role.

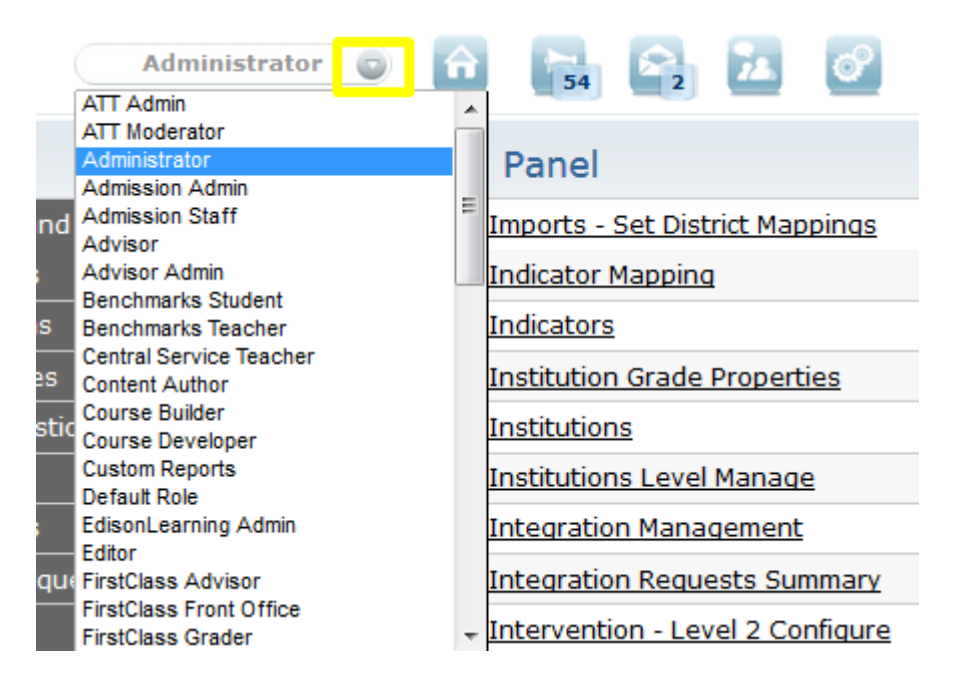

## Find a Student

From your advisor home screen, use the **Student Search** box to find one or several students according to defined search criteria. Enter your search criteria and click **Go**, then click a student username from the search results to view details about that student.

|           | Student Search |  |
|-----------|----------------|--|
| School    | All Schools    |  |
| Search By | Select a Field |  |
| Value     |                |  |
|           | Go             |  |

## Enroll a Student in a Class

- 1. After logging in, find the student for which you wish to assign a course section.
- 2. Click the student ID or username to enter the Student Details screen.
- 3. From the Student Details screen, select **Academic Info > Enrollment**.
- 4. Use the Search By dropdown menu to select the search criteria and enter in your search criteria.
- 5. Click Go. Your search results appear.
- 6. Click the **arrow** to the left of the course name part in which you wish to enroll the student, then click **Select** for the section you wish to enroll in.

| chedule             | Enrollment                  |                |                          |                    |            |             |            |
|---------------------|-----------------------------|----------------|--------------------------|--------------------|------------|-------------|------------|
| Enrollment          | Enroll By: Course 💌 Program | n: Full Time 💌 | School Year: 2016-2017DE | MO 💌 Search By: Co | ourse Name | - html      | Go         |
| Enrollment History  |                             |                |                          | 1 - 2 of 2 🗸       |            |             |            |
| Transcript/Academic | Course Name                 |                | Course Code              | Is Transcri        | pt         | Max Seats   | Open Seats |
| History             | < THTML                     |                | EDHS.EL007.A             | Yes                |            | Unlimited   | -          |
| Block Forums        |                             |                |                          | 1 - 1 of 1 +       |            |             |            |
| Course Mastery      | Section Code                | Teachers       | Max Seats                | Open Seats         | Credits    | Course View | Action     |
|                     | DEMO.HS.EL007.A             | No Teacher     | 1.22                     | -                  | 0.25       | Traditional | Select     |
|                     | HTML [Competency Based]     |                | EDCB.EL007.A             | Yes                |            | Unlimited   | -          |

- 7. In the Enrollment dialogue, select any of the items that apply (not required):
  - Assign a Diagnostic
  - Assign a Progress/Post Test
  - Adaptation answers for assessments
  - Adaptation questions for assessments
  - Enter a Start Date/End Date if you'd like to utilize course pacing.

| Assign Diagnostic    |          |
|----------------------|----------|
| Assign Progress Test |          |
| Assign EOC Test      |          |
| Adaptation Answers   |          |
| Adaptation Questions |          |
| Block Forums         |          |
| School Term          | 1617FY 💌 |
| Start Date           |          |
| End Date             |          |
| Cancel Submit        |          |

8. When finished, click Submit to enroll the student.

### **Student Attendance**

The Student Details > Attendance tab displays information about the selected student's attendance history. It contains four subtabs:

### **School Term Attendance**

Displays basic attendance information for the school year. Days attended are marked in green, while unexcused absent days are marked in white. Days marked in blue mean the student logged in on a non school day.

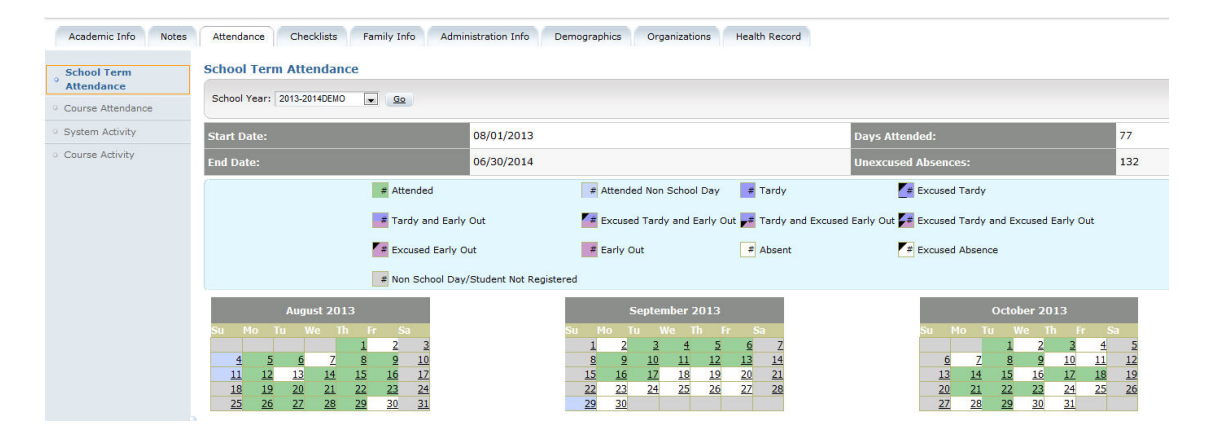

#### **Course Attendance**

Displays the student's attendance at a weekly level, broken down by course.

| 9 School Term Attendance            | Course Attendance                    |                     |                   |                   |                   |                   |                   |                   |                   |                       |         |
|-------------------------------------|--------------------------------------|---------------------|-------------------|-------------------|-------------------|-------------------|-------------------|-------------------|-------------------|-----------------------|---------|
| Course Attendance                   | School Year: 2013-2014DEMO 💌 Sch     | nool Term: 1314FY   | ▼ Go              |                   |                   |                   |                   |                   |                   |                       |         |
| <ul> <li>System Activity</li> </ul> | Week: 31 From: 02/23/2014 To: 03     | 3/01/2014           |                   |                   |                   |                   |                   |                   |                   |                       |         |
| Course Activity                     |                                      |                     |                   | 1 - 10 of 23      |                   |                   |                   |                   |                   | Summary               |         |
|                                     | Course Name                          | Section Code        | 02/23/2014<br>Sun | 02/24/2014<br>Mon | 02/25/2014<br>Tue | 02/26/2014<br>Wed | 02/27/2014<br>Thu | 02/28/2014<br>Fri | 03/01/2014<br>Sat | Courses:              | 23<br>9 |
|                                     | Algebra 1 Part 1                     | ODA.HS.MA002.A.1019 | Closed            | ~                 | ×                 | ×                 | ×                 | ×                 | Closed            | 🗙 Absent:             | 106     |
|                                     | Algebra 1 Part 1 - Foundation        | DEMO.CP.MA002.A.1   | Closed            | ×                 | ×                 | ~                 | ×                 | ×                 | Closed            | Absent Excused:       | 0       |
|                                     | Algebra 1 Part 2 - Foundation        | DEMONon.CP.MA002.B  | Closed            | ×                 | ×                 | ×                 | ~                 | ×                 | Closed            | Tardy Excused:        | 0       |
|                                     | Algebra 1 Part 3 - Foundation        | DEMONon.CP.MA002.C  | Closed            | x                 | ~                 | ×                 | ×                 | ×                 | Closed            | Rearly Out Unexcused: | : 0     |
|                                     | Algebra 1 Part 4 - Foundation        | DEMONon.CP.MA002.D  | Closed            | ×                 | ×                 | ×                 | ×                 | ×                 | Closed            | MBEarly Out Excused:  | 0       |
|                                     | Algebra 2 Part 1 - Foundation        | DEMO.CP.MA003.A.1   | Closed            | x                 | ×                 | ~                 | ×                 | ×                 | Closed            |                       |         |
|                                     | Algebra 2 Part 2 - Foundation        | DEMO.CP.MA003.B.1   | Closed            | x                 | ×                 | ×                 | ~                 | ×                 | Closed            |                       |         |
|                                     | American History Part 1 - Foundation | DEMO.CP.SS003.A.1   | Closed            | x                 | ~                 | ×                 | ×                 | ×                 | Closed            |                       |         |
|                                     | Being the Foundational Guide         | PDMD.BL002.A.1      | Closed            | x                 | ×                 | ×                 | ×                 | ~                 | Closed            |                       |         |
|                                     | Being the Personal Learning Coach    | PDMD.BL003.MD.A     | Closed            | x                 | ×                 | 1                 | ×                 | ×                 | Closed            |                       |         |

### **System Activity**

Displays login times for students on the system. The Detail report displays when students were on the system and how long they spent logged in over the given date range, while the Summary report (pictured below) displays an abbreviated account of student logon activity.

| votes                 | Atter | Idance Checklists Family    | y Into Administration Into   | Demographics Organizations | Health Record      |                  |                  |                                            |
|-----------------------|-------|-----------------------------|------------------------------|----------------------------|--------------------|------------------|------------------|--------------------------------------------|
| chool Term Attendance | Syste | em Activity                 |                              |                            |                    |                  |                  |                                            |
| ourse Attendance      | Sta   | rt Date: 05/01/2014 🛄 End E | Date: 05/20/2014 📑 Report Ty | vpe: Summary 📻 Go          |                    |                  |                  |                                            |
| stem Activity         |       |                             |                              | 1 - 1 of 1                 |                    |                  |                  | Download Report                            |
| surse Activity        | SI    | udent<br>Username           | First Name                   | Last Name                  | Number Of Sessions | Total Minutes    |                  | Summary                                    |
|                       | · 99  | 9091 O'PittStudent          | Test                         | pitt.student               | 9                  | 89               |                  | Number of Users: 1                         |
|                       |       |                             |                              | 1 - 9 of 9                 |                    |                  |                  |                                            |
|                       |       | Student<br>1D Username      | First Name                   | Last Name                  | Start Time         | End Time         | Total<br>Minutes |                                            |
|                       | •     | 99091 pitt.student          | O'PittStudent                | Test                       | 5/2/14 2:59 PM     | 5/2/14 3:30 PM   | 31               |                                            |
|                       | 2     | 99091 pitt.student          | O'PittStudent                | Test                       | 5/5/14 3:37 PM     | 5/5/14 3:37 PM   | < 1              | You are viewing th<br>timezone of the stud |
|                       |       | 99091 pitt.student          | O'PittStudent                | Test                       | 5/5/14 10:11 PM    | 5/5/14 10:31 PM  | 19               | cinctone of the stat                       |
|                       | 1 × 1 | 99091 pitt.student          | O'PittStudent                | Test                       | 5/12/14 10:57 AM   | 5/12/14 10:57 AM | < 1              |                                            |
|                       | ÷.    | 99091 pitt.student          | O'PittStudent                | Test                       | 5/12/14 11:45 AM   | 5/12/14 12:00 PM | 14               |                                            |
|                       | P 1   | 99091 pitt.student          | O'PittStudent                | Test                       | 5/13/14 3:43 PM    | 5/13/14 3:47 PM  | 3                |                                            |
|                       | ¥ .   | 99091 pitt.student          | O'PittStudent                | Test                       | 5/16/14 11:52 AM   | 5/16/14 11:53 AM | 1                |                                            |
|                       | 2     | 99091 pitt.student          | O'PittStudent                | Test                       | 5/16/14 12:26 PM   | 5/16/14 12:48 PM | 21               |                                            |
|                       |       | 99091 pitt.student          | O'PittStudent                | Test                       | 5/16/14 1:26 PM    | 5/16/14 1:26 PM  | < 1              |                                            |

### **Course Activity**

Displays information about when students log in to specific courses. The Detail report displays when students were in courses and how long they spent logged in over the given date range, while the Summary report (pictured below) displays an abbreviated account of student course activity.

|                      |                                        |                        | organization              |                                |                  |                  |                   |
|----------------------|----------------------------------------|------------------------|---------------------------|--------------------------------|------------------|------------------|-------------------|
| hool Term Attendance | Course Activity                        |                        |                           |                                |                  |                  |                   |
| urse Attendance      | Course: EDCP.MA003.B                   | Start Date: 05/01/2014 | End Date: 05/20/2014 🔲 Re | oort Type: Summary 💌 <u>Go</u> |                  |                  |                   |
| stem Activity        |                                        |                        | 1 - 1 of 1                |                                |                  |                  | Download Report   |
| urse Activity        | Student<br>ID Username                 | First Name             | Last Name                 | Number Of Sessions             | Total Minutes    |                  | Summary           |
|                      | v 99091 pitt.student                   | O'PittStudent          | Test                      | 2                              | 10               |                  | Number of Users:  |
|                      |                                        |                        | 1 - 2 of 2                |                                |                  |                  |                   |
|                      | Student<br>ID Username                 | First Name             | Last Name                 | Start Time                     | End Time         | Total<br>Minutes |                   |
|                      | <ul> <li>99091 pitt.student</li> </ul> | O'PittStudent          | Test                      | 5/2/14 3:00 PM                 | 5/2/14 3:09 PM   | 8                |                   |
|                      | 99091 pitt.student                     | O'PittStudent          | Test                      | 5/16/14 12:37 PM               | 5/16/14 12:40 PM | 2                | You are viewing t |

### Interventions

On your advisor home page, the Intervention Need Tasks icon displays the pending interventions of students assigned to you.

NOTE: Most courses do not utilize the Intervention feature as Course Player and MyDay course delivery systems require mastery before the next lesson becomes unlocked, as a result there is minimal need for manual intervention.

- 1. Click the **number** to display a list of your students' interventions.
- 2. Apply any desired sorts or filters using the options available in the user interface.
- 3. From the list, click any item in a student row to view that student's interventions.

| Back                      |                                                    | Student Intervention |                    |
|---------------------------|----------------------------------------------------|----------------------|--------------------|
| Organization: All Schools | Status: Need Tasks 💌 Level: All 💌 Filter: All 💌 Go |                      |                    |
|                           |                                                    |                      |                    |
|                           |                                                    | 1 - 9 of 9           |                    |
| Username                  | First Name                                         | Last Name            | Intervention Count |
| Curriculum.HSS17          | Curriculum.HSS17                                   | Test                 | <u>6</u>           |
| Curriculum.HSS19          | Curriculum.HSS19                                   | Test                 | <u>6</u>           |
| Curriculum.HSS3           | Curriculum.HSS3                                    | Test                 | <u>5</u>           |
| Mark.HSS1                 | Mark.HSS1                                          | Test                 | <u>5</u>           |
| pitt.student              | O'PittStudent                                      | Test                 | <u>5</u>           |
| Curriculum.HSS1           | Curriculum.HSS1                                    | Test                 | <u>4</u>           |
| Curriculum.HSS2           | Curriculum.HSS2                                    | Test                 | 4                  |
| Ken.HSS1                  | Ken.HSS1                                           | Test                 | 2                  |
| Curriculum.HSS9           | Curriculum.HSS9                                    | Test                 | 1                  |
|                           |                                                    | 1 - 9 of 9           |                    |

# **Grade Approvals**

On your advisor home page, the Grade Approval Requests icon displays the grades pending finalization of students assigned to you.

1. Click the number to display a list of your students' grade information.

|               |              | Summary        |            |            |
|---------------|--------------|----------------|------------|------------|
| Demo School E | SW           |                |            |            |
| Students      | Intervention | Grade Approval | Attendance | Assessment |
| 120           | 38           | 1              | 114        | 1          |
| Assigned      | Need Tasks   | Requests       | Truancies  | Alerts     |

- 2. Click **Pending** in the blue menu on the left of the screen to view pending grade approvals.
  - To approve a pending grade, click the **Approve** icon.
  - To reject a pending grade, click the **Reject** icon.

|                                   |                      |                              |            | Student A                | pproval                                 |                       |                      |                        |              |         |            |
|-----------------------------------|----------------------|------------------------------|------------|--------------------------|-----------------------------------------|-----------------------|----------------------|------------------------|--------------|---------|------------|
|                                   |                      |                              |            | otadone                  | pprorui                                 |                       |                      |                        |              |         |            |
|                                   |                      |                              |            |                          |                                         |                       |                      |                        |              |         |            |
|                                   |                      |                              |            |                          |                                         |                       |                      |                        |              |         |            |
| Dama Schor                        | of ESW - Start Date: | End Date:                    | Eilter: Al | - 60                     |                                         |                       |                      |                        |              |         |            |
| ion: Demo Schoo                   | ol ESW 💌 Start Date: | End Date:                    | Filter: Al | ▼ <u>Go</u>              |                                         |                       |                      |                        |              |         |            |
| ion: Demo Schoo                   | ol ESW 💌 Start Date: | End Date:                    | Filter: Al | ▼ <u>Go</u>              | 1 - 1 of 1 -                            |                       |                      |                        |              |         |            |
| g (1)                             | olESW 🗨 Start Date:  | Course Name                  | Filter: Al | Go Last Name             | 1 - 1 of 1 -<br>First Name              | Username              | Requested            | Percentage             | Comment      | Approve | Reje       |
| on: Demo Schoo<br>3 (1)<br>d (25) | Course Code          | Course Name Algebra 1 Part 3 | Grade Type | <u>Go</u> Last Name Test | 1 - 1 of 1 -<br>First Name<br>Mark.HSS1 | Username<br>Mark.HSS1 | Requested 2014-04-28 | Percentage<br><u>0</u> | Comment<br>- | Approve | Rejec<br>X |

- 3. Click **Approved** in the blue menu on the left of the screen to view approved grades. You can move an approved grade back to Pending status by clicking the **Remove** icon.
- 4. Click **Rejected** in the blue menu on the left of the screen to view rejected grades. You can move a rejected grade back to Pending status by clicking the **Remove** icon.

## **Custom Reports**

Custom reports allow advisors to access large amounts of data in manageable ways. Information is delivered in real time, focused on the specific area of interest.

- 1. On your advisor home page, click the Control Panel icon at the top.
- 2. From the Control Panel options, click **Reports**.
- 3. Select your school, click Go.
- 4. Click a report from the blue menu on the left.
- 5. Complete any required fields and click a delivery format.

|                                                                                             |            |                       | Reports                                                                                                    |                 |           |
|---------------------------------------------------------------------------------------------|------------|-----------------------|----------------------------------------------------------------------------------------------------|-----------------|-----------|
| Institution: Demo School ESW                                                                | <u>90</u>  |                       |                                                                                                    | Keyword Search: | <u>Go</u> |
| Reports<br>(click star to add or remove as                                                  |            |                       | Student Info With Password                                                                                                    |                 |           |
| Favorite     Favorite                                                                       |            |                       |                                                                                                    |                 |           |
| Completed Assessment                                                                        | Repor      | ort Category          | Standard Reports                                                                                                    |                 |           |
| Central Service                                                                             |            |                       |                                                                                                    |                 |           |
| Pull Across All Schools                                                                     | Report     | t Description         | Undescribed                                                                                                    |                 |           |
| Standard Reports     Advisor Foundation Alert     Advisor Student Info                      | Prin<br>Fi | mary Sort<br>Field(s) | password, last_name                                                                                                    |                 |           |
| With Password<br>Center for Promise<br>Completed Assessment<br>Report<br>Course Information | Colum      | mn Headers            | active_inactive, studert_id, username, password, last_name,<br>first_name, middle_name, middle_intail, home_street1, home_street2,<br>home_dby, home_state, home_gby, telephone, latelyhone_alt,<br>email_address, home_courty, school_district, grade_level, birth_date,<br>age, gender special_ed, parent_name, advisor_username, |                 |           |
| Course Roster By<br>Course                                                                  | Delive     | very Method           | Download     O Email                                                                                                    |                 |           |
| Teacher<br>To Daily Attendance By                                                           | Acti       | ive Status            | All                                                                                                    |                 |           |
| Advisor<br>PLP Report                                                                       |            | Excel                 | 🚺 Text 🚺 Word 🔁 PDF                                                                                                    |                 |           |
| Placement Exam Report                                                                       |            |                       |                                                                                                    |                 |           |

# **Student Progress**

As an advisor, you can check on a student's progress in their courses by looking at the Academic Info > Schedule subtab on the Student Details page.

- 1. From your advisor home screen, use the **Student Search** box to find one a student. Enter your search criteria and click **Go**.
- 2. Click the **student ID** or **username** to enter the Student Details screen.
- 3. From the Student Details screen, select the **Academic Info** tab.

| Course Name 🔺                                             | Pacing 🔺 🛛 Grade 🔺   | Credits       | 5 🔺 Progress 🔺    | 7 Day Progress 🔺 Start Date/End Date 🔺 | Study<br>Planner |
|-----------------------------------------------------------|----------------------|---------------|-------------------|----------------------------------------|------------------|
| Biology Part 3 [Competency Based]                         | ON PACE 100 (GT      | 0.25          | 4.2%              | 4% 01/23/2017 - 03/28/2017             | View             |
| General Grade Require                                     | d Course Restriction | Diagnostic    | /Progress Test    |                                        |                  |
| Section Code                                              |                      | CB.SC00       | 04.C.Q3           |                                        |                  |
| Teacher / Grader                                          |                      |               |                   |                                        |                  |
| Enrollment ID                                             | 5                    | 5483264       |                   |                                        |                  |
| Enrolled Date                                             | C                    | 01/23/2017    |                   |                                        |                  |
| Enrolled By                                               | 4                    | Automation,   | System            |                                        |                  |
| Drop/Transfer                                             |                      |               | ▼ Save            |                                        |                  |
| Start Date / End Date                                     |                      | 01/23/2017    | 03/28/2017 🛄 Save |                                        |                  |
| Adaptation Answers                                        |                      |               |                   |                                        |                  |
| Adaptation Questions                                      |                      |               |                   |                                        |                  |
| School Term                                               | 1                    | 1617FY        |                   |                                        |                  |
| Course ID / Section ID                                    | 8                    | 39425 / 3700  | )77               |                                        |                  |
| Common Core Geometry Part 3<br>[Competency Based]         | ON PACE 60 (GTD)     | 0.25          | 3.4%              | 3% 01/23/2017 - 03/28/2017             | View             |
| English 2 Part 3 [Competency Based                        | ON PACE 100 (GTI     | <u>)</u> 0.25 | 2.6%              | 3% 01/23/2017 - 03/29/2017             | View             |
| Health Part 1 [Competency Based]                          | ON PACE 100 (GT      | 0.25          | 4.2%              | 4% 01/23/2017 - 03/28/2017             | View             |
| Intro to Office Applications Part 3<br>[Competency Based] | ON PACE 100 (GT      | 0.25          | 4.2%              | 4% 01/23/2017 - 03/28/2017             | View             |

The Progress and 7 Day Progress columns display the student's course progress information.

#### Icon Arrow (next to course name)

Selecting this will reveal enrollment details such as enrollment date, adaptive settings, section code, etc.

#### Pacing

The student pacing within the course (only if a start date and end date has been entered).

- 0 4 assessments behind pace: green UI indicator that student is on pace
- 5 10 assessments behind pace: yellow UI indicator that student is behind pace
- 10 or greater assessments behind pace: red UI indicator that student is behind pace

### Grade

Grade to date (as a running total)

If the course is finalized the score will NOT have (GTD) next to it.

#### Progress

Overall percentage of the course completed

#### 7 Day Progress

Amount of course completed within the last seven days

### Start Date/End Date

The start date/end date if entered for pacing purposes.

### Study Planner

Access to the study planner per the pacing set by the start date/end date.